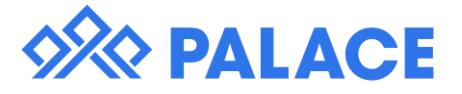

## Setting and processing a Rent Review in Palace

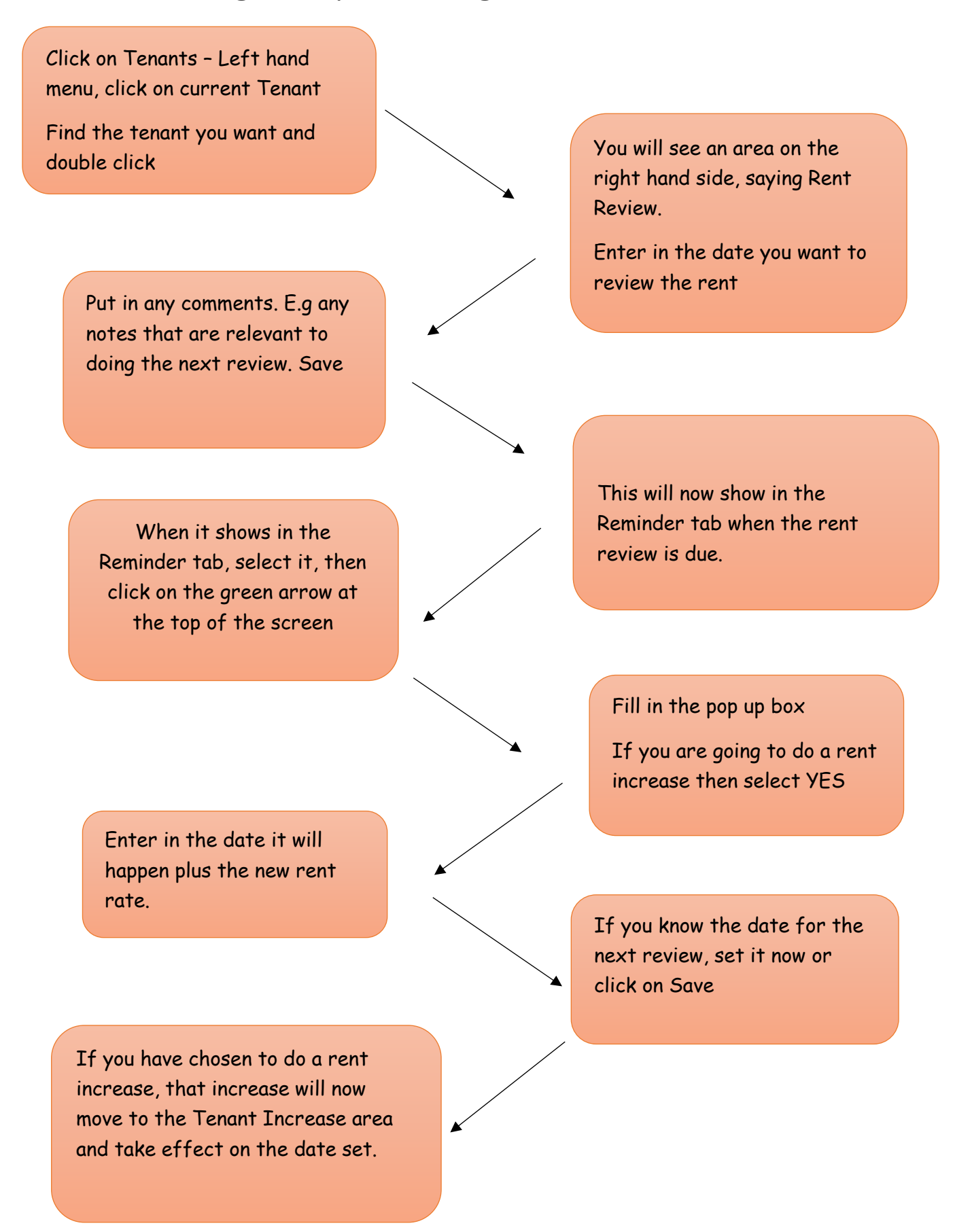